# Server SID Change

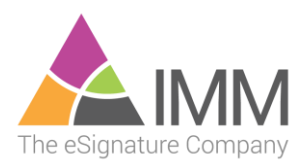

# Contents

| Summary                         | 3 |
|---------------------------------|---|
| Requirements                    | 3 |
| I Didn't Prepare First          | 3 |
| Repair/Recovery                 | 3 |
| Preparation                     | 4 |
| IS Shared Configuration Export  | 4 |
| Change SID                      | 6 |
| I Need Help                     | 6 |
| Post SID Change                 | 7 |
| Re-enable Application Drive     | 7 |
| IIS Shared Configuration Import | 8 |

## Summary

This document discusses how to prepare for and then repair after changing the SID of an application server which uses IIS.

The server's SID may be changed through a variety of methods. One of the most common is by using Microsoft Sysprep with the Generalize option. However, other processes can change the SID and it is important that you understand your processes and prepare for the SID change before it happens.

If you **are not** going to change the SID on your server, you do not need to use this guide.

Please read the entire document and ask any questions before proceeding.

## Requirements

The server must be one of the standard OVA distributions (it was downloaded from us as a prebuilt virtual server). Custom installs and older (non-OVA) installs are not supported in this process.

If you change the SID of a server which does not support this process, the server may not be repairable without a full reinstall.

#### I Didn't Prepare First

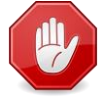

If you changed the SID of the server and didn't do the preparatory steps first, your server is irreparably damaged. You must re-clone or restore the server from backup and start over.

#### **Repair/Recovery**

If you have no way to recover a damaged server, please contact us for a work order to re-install your server.

## Preparation

Prior to starting this process, ensure you have a viable backup of the server. We recommend powering the server off and doing a snapshot to be sure you can recover from issues.

#### **IIS Shared Configuration Export**

- 1. Launch IIS Manager
- 2. Select the server name inside "Connections" pane.
- 3. Double-click on "Shared Configuration"

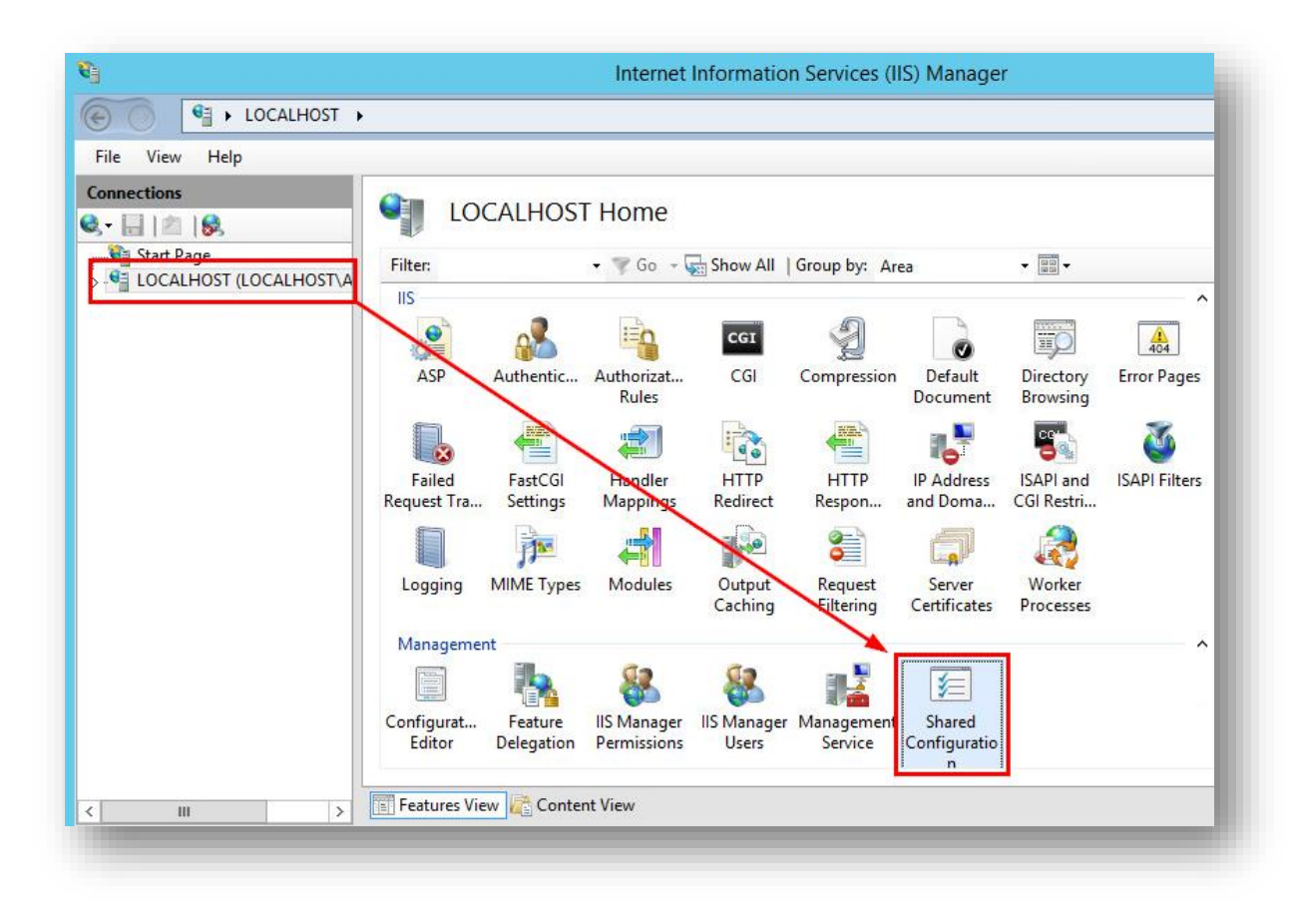

4. Click on "Export Configuration..." under "Actions"

| E S LOCALHOST > |                                                                                                    | 😂 🖄 🚱 🔻                                                               |
|-----------------|----------------------------------------------------------------------------------------------------|-----------------------------------------------------------------------|
| File View Help  |                                                                                                    |                                                                       |
| Connections     | Shared Configuration Use this feature to configure whether to use IIS configuration on the local computer or a remote location. You may also export your configuration using the Export Configuration task. Enable shared configuration Configuration Location Physical path: | Actions<br>Apply<br>Cancel<br>Export Configuration<br>Explore<br>Help |

- 5. You should leave the default physical path for the export. If you pick a custom path then note it for later use in this process.
- 6. Ensure you make note of the encryption password you use. We cannot assist you with recovery of an unknown encryption password.

| Configuration Loca | ation                  |      |  |
|--------------------|------------------------|------|--|
| C:\Windows\sys     | tem32\inetsrv\config\e | φort |  |
| Connect As         | ]                      |      |  |
| Encryption Keys    | password:              |      |  |
| Confirm passwo     | rd:                    |      |  |
| ••••••             |                        |      |  |

7. Select OK to complete the process.

# Change SID

You may now safely change the SID.

### I Need Help

If you need help with an SID change process (Sysprep or whatever process you use to change the SID), please contact the appropriate vendor for assistance (e.g. Microsoft for Sysprep).

# Post SID Change

These steps will repair the configuration damage done by the SID change. It restores the drive configuration and Imports the saved configuration for IIS.

#### **Re-enable Application Drive**

Your process "may" disconnect the application drive. If E: no longer exists follow these steps to reconnect it.

- 1. Log in as the local administrator (.\administrator)
- 2. Run these two PowerShell commands
  - a. Enable the E: drive

Get-Disk | Where-Object IsOffline -Eq \$True | Set-Disk -IsOffline \$false

#### b. Disable Read Only

Get-Disk | Where-Object IsReadOnly | Set-Disk -IsReadOnly \$false

#### **IIS Shared Configuration Import**

These steps will repair IIS. They must be run no matter what method you used to change the SID.

- 1. Launch IIS Manager
- 2. Select the server name inside "Connections" pane.
- 3. Double-click on "Shared Configuration"

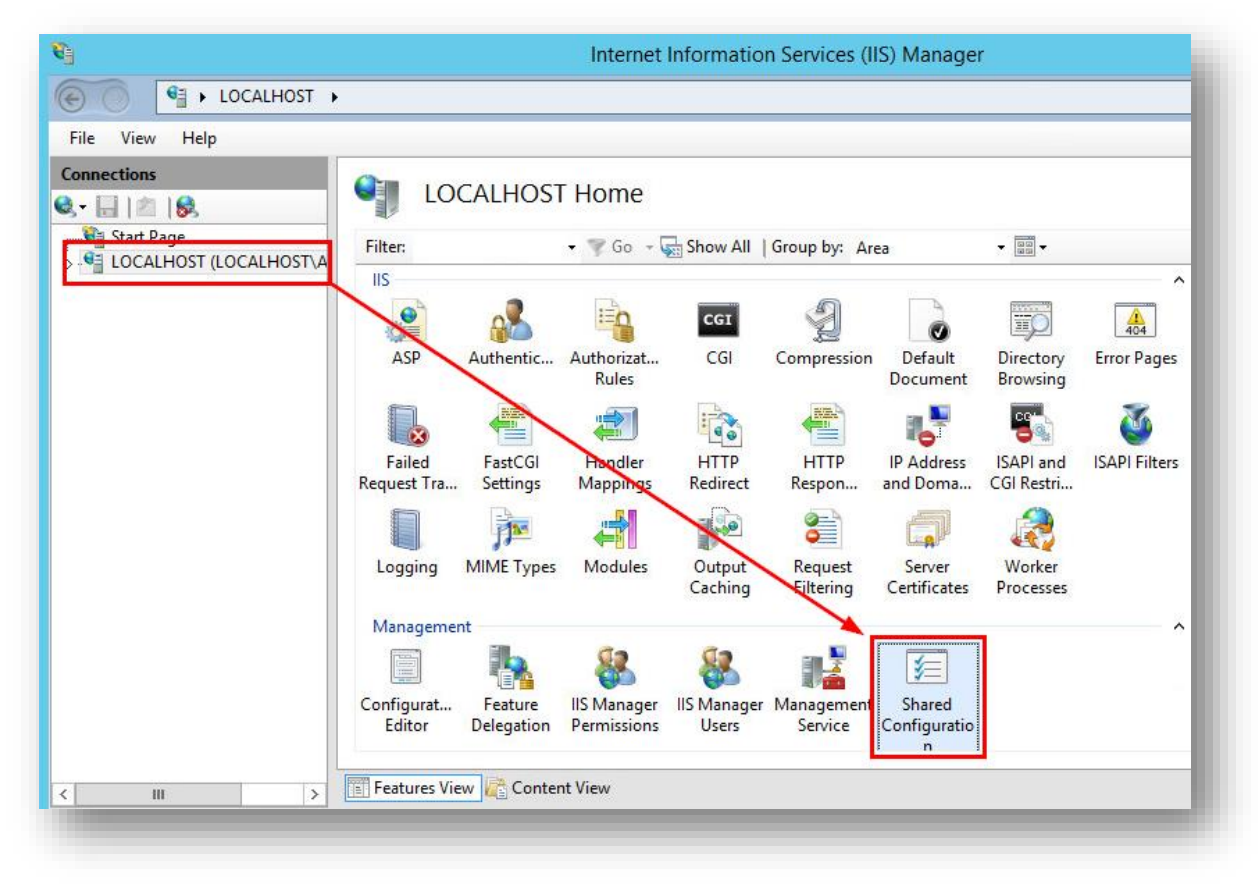

- 4. Check the box for "Enable shared configuration"
- 5. Supply the path to the location of the previously exported IIS config files.

| LOCALHOST >    |                                                                                                    |                                                                        |
|----------------|----------------------------------------------------------------------------------------------------|------------------------------------------------------------------------|
| File View Help |                                                                                                    |                                                                        |
| Connections    | <ul> <li>Shared Configuration</li> <li>Use this feature to configuration using the Export Configuration on the local computer or a remote location. You may also export your configuration using the Export Configuration task.</li> <li>Imable shared configuration</li> <li>Configuration Location</li> <li>Physical path:         <ul> <li>C:\Windows\System32\inetsrv\config\Export</li> <li>User name:</li> <li>Password:</li> <li>Confirm password:</li> </ul> </li> </ul> | Actions<br>Apply<br>Cancel<br>Export Configuration<br>Explore<br>Whelp |
| eady           | E Features View 🖧 Content View                                                                                                    | Activate Windows                                                       |

- 6. Select Apply
- 7. Enter the password that was used during the Export process.

| o export your config                   | guration using the Export Configuration task. |
|----------------------------------------|-----------------------------------------------|
| Enable shared conf<br>onfiguration Loc | Encryption Keys Password ? ×                  |
| C:\Windows\Syst<br>Jser name:          | Enter encryption key password:                |
| Password:                              | OK Cancel                                     |
| Confirm password:                      |                                               |

8. Select OK on the message about backing up the IIS encryption keys.

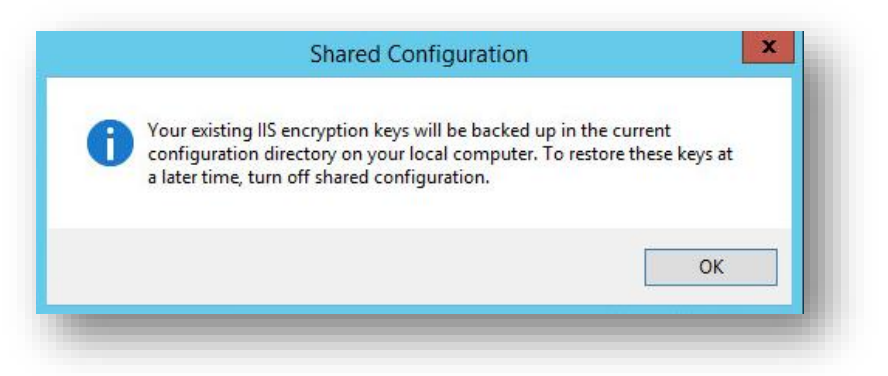

9. The following dialog will pop up 2x. This is normal. Select OK for each.

| object. |
|---------|
| ОК      |
|         |

10. Successful Completion message will display. Select OK.

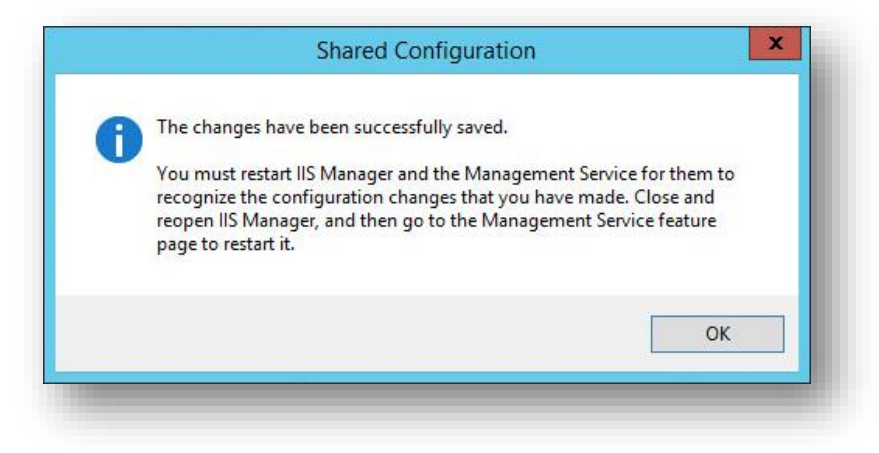

- 11. Exit IIS Manager
- 12. Perform an IISRESET

- 13. Launch IIS Manager
- 14. Select the server name inside "Connections" pane.
- 15. Double-click on "Shared Configuration"
- 16. Uncheck "Enable shared configuration".

| Changel Configuration                                                                                                    | Actions               |
|----------------------------------------------------------------------------------------------------|-----------------------|
| Shared Configuration                                                                                                    | ation You may         |
| Is a construction of the local comparer of the second comparer of the local comparer of the local comparer of | Export Con<br>Explore |
| Configuration Location Physical path:                                                                                                    | 🕢 Help                |
| User name:                                                                                                    |                       |

- 17. Select Apply in Actions
- 18. Select Yes to confirm using the saved configuration files

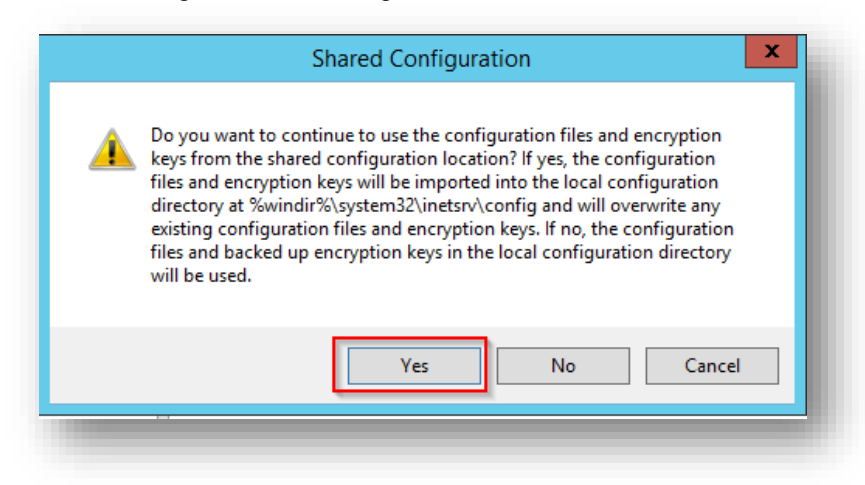

- 19. Exit IIS Manager
- 20. Perform an IISRESET